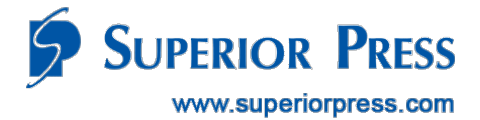

# Superior Press Ecommerce User Reference Guide and FAQs

Support Phone: (888) 736-3477 Email: <u>rdc@superiorpress.com</u> Customer Service Hours: 9:30am to 7:00pm, CST, Monday – Friday, excluding holidays

The Superior Press proprietary information stated herein is confidential and intended only for those parties essential to the review and evaluation of this submission and to parties essential to final vendor selection. Disclosing, copying, and/or distributing this confidential and proprietary information to any other party is strictly prohibited.

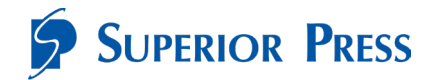

# Contents

| 3  |
|----|
| 3  |
| 4  |
| 4  |
| 6  |
| 10 |
| 11 |
| 13 |
|    |

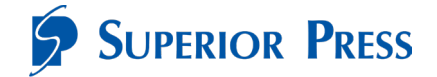

## Introduction

Welcome to the Superior Press Ecommerce User Reference Guide. This guide will assist you in placing your online order(s) for check scanners, supplies and warranties.

## **Important Notes**

- For orders with products shipping to different locations, you will need to place each order separately to provide the shipping information for each location.
- For tax-exempt customers, Superior Press must receive a W-9 Form or tax-exempt certificate prior to placing the order. Email your tax exemption form to <a href="mailto:rdc@superiorpress.com">rdc@superiorpress.com</a> or call (888) 736-3477. After you receive confirmation that your account has been flagged as tax exempt, you may place orders reflecting no tax. Should you place an order prior to providing your tax-exempt status, you will be charged tax.

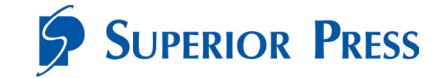

## Access to the Online Ordering Website

The Superior Press online ordering website can be accessed via:

https://comerica.superiorpress.com/

**Best Practice Tip:** Please copy this URL to your browser and save it as a "favorite" for easy reference.

## **Browsing Products**

Browse product categories from the home screen using the menu at the top or clicking on "**Shop Now**".

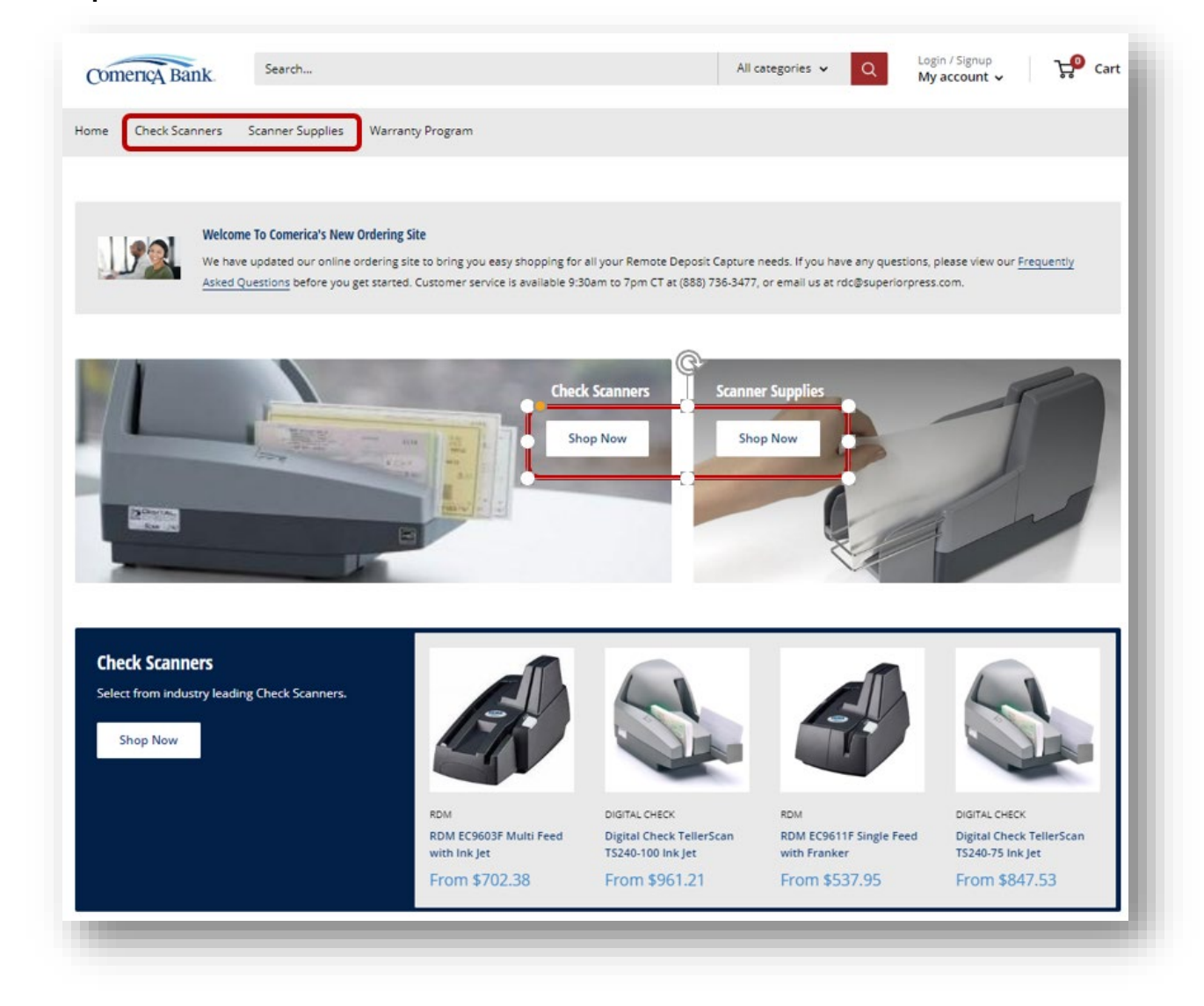

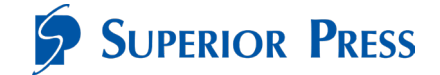

Filter products by using the side menu if applicable. For a detailed description of the scanner select "**Choose options**" or "**Click**" on the image. To select a product to purchase, click the "**Add to card**" button.

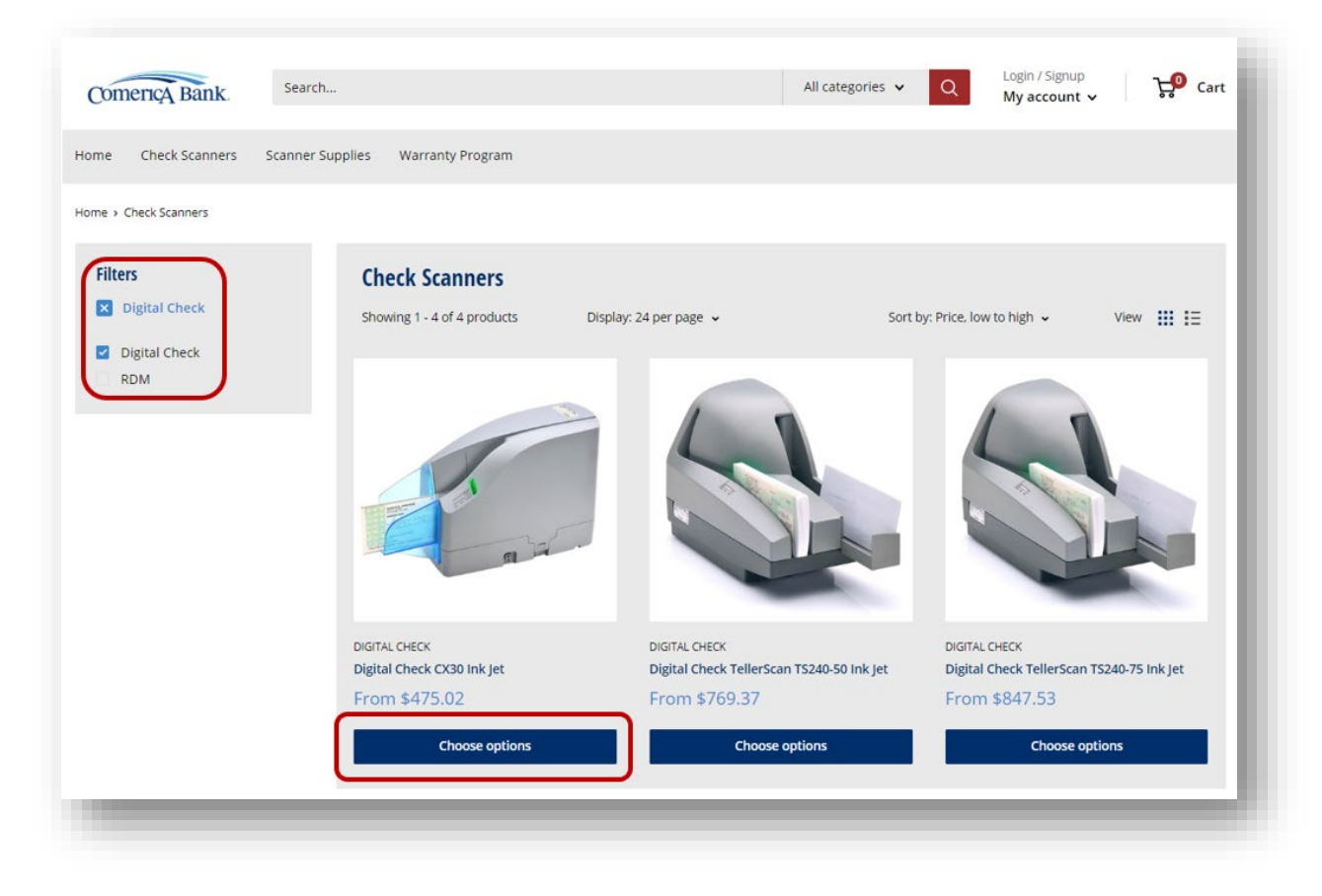

For Scanners, choose the desired scanner warranty option then "Add to cart".

| Digital Check CX30 Ink Jet                                                                                                    |
|----------------------------------------------------------------------------------------------------|
| Warranty: 1 Year AUE Warranty          1 Year AUE Warranty       2 Year AUE Warranty         9 Year AUE Warranty       3 Year AUE Warranty         Price:       \$475.02         Quantity:       1         +       Add to cart |
|                                                                                                    |

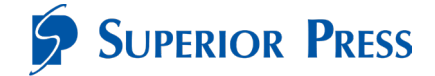

## **Checking Out**

To view your cart, click the "**Cart**" icon in the top right corner of the screen. Select "**View cart**" if you would like to make changes or when ready to check out.

When viewing cart, you can update quantities and remove products, estimate shipping, and add order notes. Once complete, select "**Checkout**".

| Product                                                                       | Quantity        | Total    | Total                                                                                                    | \$535.18                                                                                          |
|-------------------------------------------------------------------------------|-----------------|----------|----------------------------------------------------------------------------------------------------|---------------------------------------------------------------------------------------------------|
| DIGITAL CHECK<br>Digital Check Scanner Cleaning Kit<br>S60.16                 | - 1 +<br>Remove | \$60.16  | Order instructions<br>Taxes and <u>shipping</u> calcula                                                                                                    | ✓<br>ated at checkout.                                                                            |
| DIGITAL CHECK<br>Digital Check CX30 Ink Jet - 1 Year AUE Warranty<br>\$475.02 | - 1 +<br>Remove | \$475.02 | For <b>TAX EXEMPT</b> orders, p<br>exempt form PRIOR to pla<br>us at <u>rdc@superiorpress.c</u><br>3477. After we confirm you<br>status, you can place orde | elease submit tax<br>cing order. Email<br>om or call 888-736-<br>ur tax exempt<br>rs free of tax. |
| Estimate shipping                                                             |                 | ~        | Checkou                                                                                                    | ıt                                                                                                |

To check out, you must have an active account. If this is your first purchase, create an account. For return customers, log in with your account credentials.

• If you have lost your password, use the "Recover password".

| Create my account                     | Login to my account                                                  |
|---------------------------------------|----------------------------------------------------------------------|
| Please fill in the information below: | Enter your e-mail and password:                                      |
| rst name                              | Email                                                                |
| ast name                              | Password                                                             |
| mail                                  | Login                                                                |
| assword                               | New customer? Create your account<br>Lost password? Recover password |
| Create my account                     |                                                                      |
| Already have an account? Login here   |                                                                      |

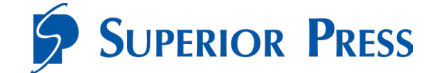

Complete the required shipping information, then select "Continue to shipping".

| rt > Information > Shipping > Payment                                 |           |                                           |                         |
|-----------------------------------------------------------------------|-----------|-------------------------------------------|-------------------------|
| Express                                                               | checkout  | Digital Check CX30<br>1 Year AUE Warranty | Ink Jet \$475.02        |
| PayPal                                                                | G Pay     |                                           |                         |
| c                                                                     | IR        | Discount code                             | Apply                   |
| ontact information                                                    |           | Subtotal                                  | \$535.18                |
| April Levin (alevin@superiorpress.co                                  | m)        | Shipping 🕜                                | Calculated at next step |
| Log out                                                               |           | Taxes (estimated)                         | \$56.19                 |
| Email me with news and offers                                         |           | Total                                     | USD \$591.37            |
| hipping address                                                       |           |                                           | +- 2                    |
| Country/Region<br>United States                                       | •         |                                           |                         |
| First name                                                            | Last name |                                           |                         |
| Company (optional)                                                    |           |                                           |                         |
| Addeese                                                               |           |                                           |                         |
| Address                                                               |           |                                           |                         |
| Address<br>Apartment, suite, etc. (optional)                          |           |                                           |                         |
| Address<br>Apartment, suite, etc. (optional)<br>City                  | ZIP code  |                                           |                         |
| Address<br>Apartment, suite, etc. (optional)<br>City<br>Phone         | ZIP code  |                                           |                         |
| Address Apartment, suite, etc. (optional) City State California Phone | ZIP code  |                                           |                         |

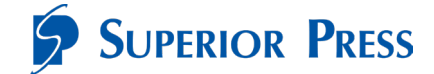

Select the preferred shipping method and select "Continue to payment".

| > Information > Shipping > Payment                       |                                    |         | 0             |                                                   |              |
|----------------------------------------------------------|------------------------------------|---------|---------------|---------------------------------------------------|--------------|
| ontact alevin@superiorpress.com                          |                                    | Change  | -             | Digital Check CX30 Ink Jet<br>1 Year AUE Warranty | \$475.02     |
| hip to Superior Press, 9440 Norw<br>90670, United States | alk Boulevard, Santa Fe Springs CA | Change  | Discount      | code                                              | Apply        |
| oping method                                             |                                    |         |               |                                                   | Арріу        |
|                                                          |                                    |         | Subtotal      |                                                   | \$535.18     |
| UPS® Ground                                              |                                    | \$17.59 | Shipping<br>- |                                                   | \$17.59      |
| UPS 3 Day Select ®<br>3 business days                    |                                    | \$28.81 | laxes         |                                                   | \$56.19      |
| UPS 2nd Day Air®<br>2 business days                      |                                    | \$36.24 | Total         |                                                   | USD \$608.96 |
| UPS Next Day Air®<br>1 business day                      |                                    | \$61.22 |               |                                                   |              |
| Return to information                                    | Continue to pa                     | iyment  |               |                                                   |              |

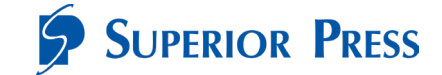

Select payment type and provide payment details. Verify product and shipping information. Once complete, select "**Pay now**".

| ontact                                               | alevin@superiorpress.com                                                                             |                                   | Change   | Digital Check CX<br>1 Year AUE Warrant | (30 Ink Jet \$475.02 |
|------------------------------------------------------|----------------------------------------------------------------------------------------------------|-----------------------------------|----------|----------------------------------------|----------------------|
| hip to                                               | Superior Press, 9440 Norwa<br>90670, United States                                                   | lk Boulevard, Santa Fe Springs CA | Change   |                                        |                      |
| lethod                                               | UPS® Ground · \$17.59                                                                                |                                   | Change   | Discount code                          | Apply                |
| mont                                                 |                                                                                                    |                                   |          | Subtotal                               | \$535.18             |
| ransactions                                          | s are secure and encrypted.                                                                          |                                   |          | Shipping                               | \$17.59              |
|                                                      | ·····                                                                                                |                                   |          | Taxes                                  | \$56.19              |
| Credit                                               | card                                                                                                 | VISA 🌒 AMERA DISCHVER             | and more | Total                                  | usp \$608.96         |
| Card num                                             | ber                                                                                                  |                                   |          |                                        |                      |
| Cardholde                                            | er name                                                                                              |                                   |          |                                        |                      |
|                                                      |                                                                                                    | Security code                     | Ø        |                                        |                      |
| Expiration                                           | n date (MM / YY)                                                                                     |                                   | •        |                                        |                      |
| Expiration                                           | ayPal                                                                                                |                                   |          |                                        |                      |
| Expiration                                           | ayPal                                                                                                |                                   |          |                                        |                      |
| Expiration                                           | ayPal<br>ess<br>ress that matches your card or p                                                     | ayment method.                    |          |                                        |                      |
| Expiration P Pa ing addre ct the addr Same a         | ayPal<br>ess<br>ress that matches your card or p<br>as shipping address                              | ayment method.                    |          |                                        |                      |
| Expiration P Pa ing addre ct the addr Same a Use a c | ayPal<br>ess<br>ress that matches your card or p<br>as shipping address<br>different billing address | ayment method.                    |          |                                        |                      |

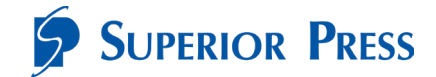

An order confirmation will appear on the screen.

|                                                                                                    |                                                                                                    | 1 Year AUE Warr | s475.0      |
|----------------------------------------------------------------------------------------------------|----------------------------------------------------------------------------------------------------|-----------------|-------------|
| Pioneer High Sc<br>Stauson Alio                                                                                                    | Washington Blvg                                                                                                    | Subtotal        | \$535.1     |
| Dennis the Santa                                                                                                    | Shipping address                                                                                                    | Shipping        | \$17.5      |
| Menace Park                                                                                                    | +                                                                                                    | Taxes           | \$56.1      |
| Google Santa Fe                                                                                                    | South Whittier                                                                                                    | Total           | USD \$608.9 |
| Your order is confirmed                                                                                                    |                                                                                                    |                 |             |
| You'll receive a confirmation email                                                                                                    | with your order number shortly.                                                                                                    |                 |             |
|                                                                                                    |                                                                                                    |                 |             |
| Order updates                                                                                                    |                                                                                                    |                 |             |
| You'll get shipping and delivery up                                                                                                    | dates by email.                                                                                                    |                 |             |
|                                                                                                    |                                                                                                    |                 |             |
| Customer information                                                                                                    |                                                                                                    |                 |             |
|                                                                                                    | Payment method                                                                                                    |                 |             |
| Contact information                                                                                                    |                                                                                                    |                 |             |
| Contact information<br>alevin@superiorpress.com                                                                                                    | <b>VISA</b> ending with 4242 - \$608.96                                                                                                    |                 |             |
| Contact information<br>alevin@superiorpress.com<br>Shipping address                                                                                                    | VISA ending with 4242 - \$608.96<br>Billing address                                                                                                    |                 |             |
| Contact information<br>alevin@superiorpress.com<br>Shipping address<br>April Levin                                                                                                    | VISA ending with 4242 - \$608.96<br>Billing address<br>April Levin                                                                                                    |                 |             |
| Contact information<br>alevin@superiorpress.com<br>Shipping address<br>April Levin<br>Superior Press                                                                                                    | VISA ending with 4242 - \$608.96<br>Billing address<br>April Levin<br>Superior Press                                                                                           |                 |             |
| Contact information<br>alevin@superiorpress.com<br>Shipping address<br>April Levin<br>Superior Press<br>9440 Norwalk Boulevard<br>Stath E Scriner CA 00572                                                                       | VISA ending with 4242 - \$608.96<br>Billing address<br>April Levin<br>Superior Press<br>9440 Norwalk Boulevard                                                                 |                 |             |
| Contact information<br>alevin@superiorpress.com<br>Shipping address<br>April Levin<br>Superior Press<br>9440 Norwalk Boulevard<br>Santa Fe Springs CA 90670<br>United States                                                     | VISA ending with 4242 - \$608.96<br>Billing address<br>April Levin<br>Superior Press<br>9440 Norwalk Boulevard<br>Santa Fe Springs CA 90670<br>United States                   |                 |             |
| Contact information<br>alevin@superiorpress.com<br>Shipping address<br>April Levin<br>Superior Press<br>9440 Norwalk Boulevard<br>Santa Fe Springs CA 90670<br>United States<br>(562) 368-1700                                   | VISA ending with 4242 - \$608.96<br>Billing address<br>April Levin<br>Superior Press<br>9440 Norwalk Boulevard<br>Santa Fe Springs CA 90670<br>United States<br>(562) 368-1700 |                 |             |
| Contact information<br>alevin@superiorpress.com<br>Shipping address<br>April Levin<br>Superior Press<br>9440 Norwalk Boulevard<br>Santa Fe Springs CA 90670<br>United States<br>(562) 368-1700<br>Shipping method                | VISA ending with 4242 - \$608.96<br>Billing address<br>April Levin<br>Superior Press<br>9440 Norwak Boulevard<br>Santa Fe Springs CA 90670<br>United States<br>(562) 368-1700  |                 |             |
| Contact information<br>alevin@superiorpress.com<br>Shipping address<br>April Levin<br>Superior Press<br>9440 Norwalk Boulevard<br>Santa Fe Springs CA 90670<br>United States<br>(562) 368-1700<br>Shipping method<br>UPS® Ground | VISA ending with 4242 - \$608.96<br>Billing address<br>April Levin<br>Superior Press<br>9440 Norwalk Boulevard<br>Santa Fe Springs CA 90670<br>United States<br>(562) 368-1700 |                 |             |
| Contact information<br>alevin@superiorpress.com<br>Shipping address<br>April Levin<br>Superior Press<br>9440 Norwalk Boulevard<br>Santa Fe Springs CA 90670<br>United States<br>(562) 368-1700<br>Shipping method<br>UPS® Ground | VISA ending with 4242 - \$608.96<br>Billing address<br>April Levin<br>Superior Press<br>9440 Norwaik Boulevard<br>Santa Fe Springs CA 90670<br>United States<br>(562) 368-1700 |                 |             |

Credit Card orders placed by 4:00 PM CST, will ship the same day.

## **Notifications**

Email notifications are sent based on the needs of the account and order status. These include, but are not limited to:

- Order confirmation
- Shipping confirmation
- Account creation
- Account password reset

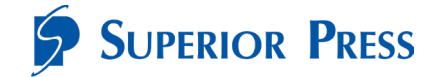

# **Accessing Your Account Information**

To view your account information, select "My account" from the header.

| Comerica Bank       | Search           |                  | All categories 👻 📿 | Hello April<br>My account ~ |
|---------------------|------------------|------------------|--------------------|-----------------------------|
| Home Check Scanners | Scanner Supplies | Warranty Program |                    | My orders<br>My addresses   |
|                     |                  |                  |                    | Logout                      |

In the My orders screen, you can view current and past orders, by selecting the order number.

| me > My account > My orders | My orders (1) |                    |                |                    |          |
|-----------------------------|---------------|--------------------|----------------|--------------------|----------|
| My addresses<br>Logout      | Order         | Date               | Payment status | Fulfillment status | Total    |
|                             | #1147-1001-S  | September 28, 2022 | Paid           | Unfulfilled        | \$608.96 |

| My orders<br>My addresses | < Back to orders Order #1147-1001-S                          | September 28, 2022                            | at 22:57pm |
|---------------------------|--------------------------------------------------------------|-----------------------------------------------|------------|
| Logout                    | Product                                                      | Quantity                                      | Total      |
|                           | Digital Check Scanner Cleaning Kit<br>\$60.16                | 1                                             | \$60.16    |
|                           | Digital Check CX30 Ink Jet - 1 Year AUE Warranty<br>\$475.02 | t                                             | \$475.02   |
|                           |                                                              | Subtotal                                      | \$535.18   |
|                           |                                                              | Shipping (UPS® Ground)                        | \$17.59    |
|                           |                                                              | Tax excluded (Los Angeles County Tax 2.25%)   | \$12.04    |
|                           |                                                              | Tax excluded (California State Tax 7.25%)     | \$38.80    |
|                           |                                                              | Tax excluded (Santa Fe Springs City Tax 1.0%) | \$5.35     |
|                           |                                                              | Total                                         | \$608.96   |
|                           | BILLING ADDRESS                                              | SHIPPING ADDRESS                              |            |
|                           | April Levin                                                  | Aoril Levin                                   |            |
|                           | Superior Press                                               | Superior Press                                |            |
|                           | 9440 Norwalk Boulevard                                       | 9440 Norwalk Boulevard                        |            |
|                           | Santa Fe Springs CA 90670                                    | Santa Fe Springs CA 90670                     |            |
|                           | United States                                                | United States                                 |            |
|                           |                                                              |                                               | _          |
|                           |                                                              |                                               |            |

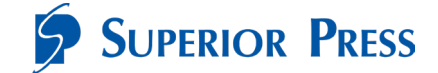

In the My addresses screen, you can view all addresses saved to your account. Select "**Edit**" to edit an address, "**Delete**" if you would like to remove an address, or "**Add a new address**".

| My orders<br>My addresses | My addresses (1)          | Add a new address |
|---------------------------|---------------------------|-------------------|
| Logout                    | DEFAULT ADDRESS           |                   |
|                           | April Levin               |                   |
|                           | Superior Press            |                   |
|                           | 9440 Norwalk Boulevard    |                   |
|                           | Santa Fe Springs CA 90670 |                   |
|                           | United States             |                   |
|                           | Edit Delete               |                   |
|                           |                           |                   |
|                           |                           |                   |
|                           |                           |                   |

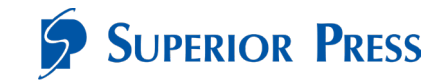

# **Frequently Asked Questions (FAQs)**

## When to Contact Superior Press

- Any Superior Press website questions or issues
- Questions regarding the website order process
- Assistance choosing a scanner
- Any order-related questions or issues

Superior Press Contact Information Superior Press Phone: (888) 736-3477 Email: <u>rdc@superiorpress.com</u> Customer Service Hours: 9:30am to 7:00pm, CST, Monday – Friday, excluding holidays

## Q: Can I order a scanner directly through Superior Press?

A: Yes, please place your order via the website link provided by your bank.

#### Q: Are supplies available for my scanner model?

*A:* Yes, basic supplies are available for purchase via the ordering website. If you need something that isn't listed, contact customer service at (888) 736-3477. Please be prepared with your scanner serial number located on the bottom of your scanner so we can better assist you.

## Q: There was a problem with my order, who do I contact?

*A:* For any order-related questions and/or issues, please contact the Superior Press contact customer service at (888) 736-3477.

# Q: My credit card won't go through when checking out or my company put a stop on the order, why?

A: Some company credit cards have filters or "credit blocks" that will prevent a transaction from going through because they don't recognize the company being paid. To fix this, Superior Press' Company ID will need to be added to the filter/block for Superior Press to debit the credit card. Superior Press Company ID is: 1954439518. Please provide this to your credit card administrator.

Q: My corporate office requires that all scanner orders are paid via invoice. Now what? A: Call Superior Press at (888) 736-3477 and ask for Jamie Bond. Superior Press will enter the order, place it on hold and provide a confirmation number along with breakdown in charges for

check payment to be mailed in. Your order will ship upon receipt of payment.

## Q: I've forgotten my Password, what do I do?

A: On the Superior Press ordering website, navigate to "My account" and select "Recover password". Provide your email address that the account was set up under and a reset password will be sent to you shortly. If you are still having issues, contact Superior Press customer service at (888) 736-3477.

## Q: Can I find out who placed my scanner order?

A: You may call Superior Press customer service department to get information pertaining to how and when your order was placed.

#### Q: What is the Superior Press cancellation policy, or can I cancel an order?

A: Should you need to cancel an order you just placed for scanners or supplies, please contact the Superior Press customer service department as soon as possible to review options. Note: Scanners ordered through Superior Press can be returned for a refund up to 30 days after receipt if the scanner was not used. Some fees may apply. You may call Superior Press customer service at (888) 736-3477 to initiate a return. To be eligible for a complete refund, the scanner must be returned in its original box with all original content materials unused. The Superior Press customer service department will provide the necessary shipping instructions.

# Q: It's been two days or longer since I placed my order and I haven't received it yet, what do I do?

A: After placing an order, you will receive an email confirmation notice to the email address associated with your profile. If your order was placed before the following deadline, it will be shipped the same day. Otherwise, it will be shipped the next business day, 5:00pm ET Monday-Friday, excluding holidays. Upon shipment, you will receive an email confirming that the order has been shipped to the email address associated with your profile. This shipping notice will include details about the shipment including the UPS tracking number and a link to the UPS website for real-time access to shipment status updates. If you still have concerns about the receipt of the order, please contact Superior Press customer service at (888) 736-3477 for assistance.

## Q: Can I change my shipping address after my order has been placed?

A: If the order has not left the Superior Press facility, we can update your order to reflect the correct shipping address without any additional costs. Please contact Superior Press customer service at (888) 736-3477 as soon as you know a change in shipping address is needed. If the order has already left the Superior Press facility, we will work with you to intercept the shipment and redirect it to the new address. Intercept and address change fees may apply.

# Q: I am a tax-exempt customer, what is the process for having the sales tax removed from my order?

*A:* For tax-exempt customers, Superior Press must receive a W-9 Form or tax-exempt certificate prior to placing the order. Email your tax exemption form to rdc@superiorpress.com or call (888) 736-3477. After you receive confirmation that your account has been flagged as tax exempt,

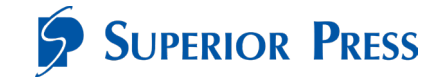

you may place orders reflecting no tax. Should you place an order prior to providing your taxexempt status, you will be charged tax

#### Q: What if my scanner is out of warranty and in need of repair?

*A:* Please contact Superior Press Customer Service at (888) 736-3477 to initiate a repair request. Information regarding any repair charges will be communicated. You can also choose to purchase a new scanner.